## 新入生保護者各位

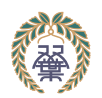

学校法人 北海道龍谷学園 小樽双葉高等学校 新入生制服申し込みのご案内

| 採寸日時   | 1                           | 令和6年 2月 10日(土) 9:00 ~ 13:00 |
|--------|-----------------------------|-----------------------------|
|        | 2                           | 令和6年 3月 20日(水) 9:00 ~ 13:00 |
| 採寸会場   | 小樽双葉高等学校(1 階 カフェテリア)        |                             |
| 問い合わせ先 | 北海道トンボ株式会社 TEL:011-742-2551 |                             |

スマートフォンを利用して、制服を採寸・ご注文いただきます。 当日のスムーズな受付の為、<u>採寸前日までに下記の【事前登録】</u> をお願いいたします。

※当日は<u>事前登録に使用したスマートフォン</u>をお持ちください。
※当日はスマートフォンを充電してきてください。30 分~1 時間程使用します。

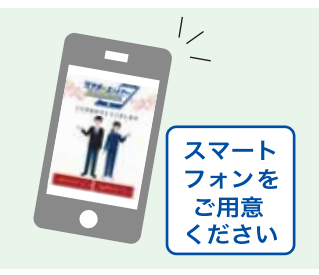

【スマートフォンをお持ちでない方】 スマートフォンをお持ちでない方・お忘れの方には、採寸当日、申込用紙をご用意しています。

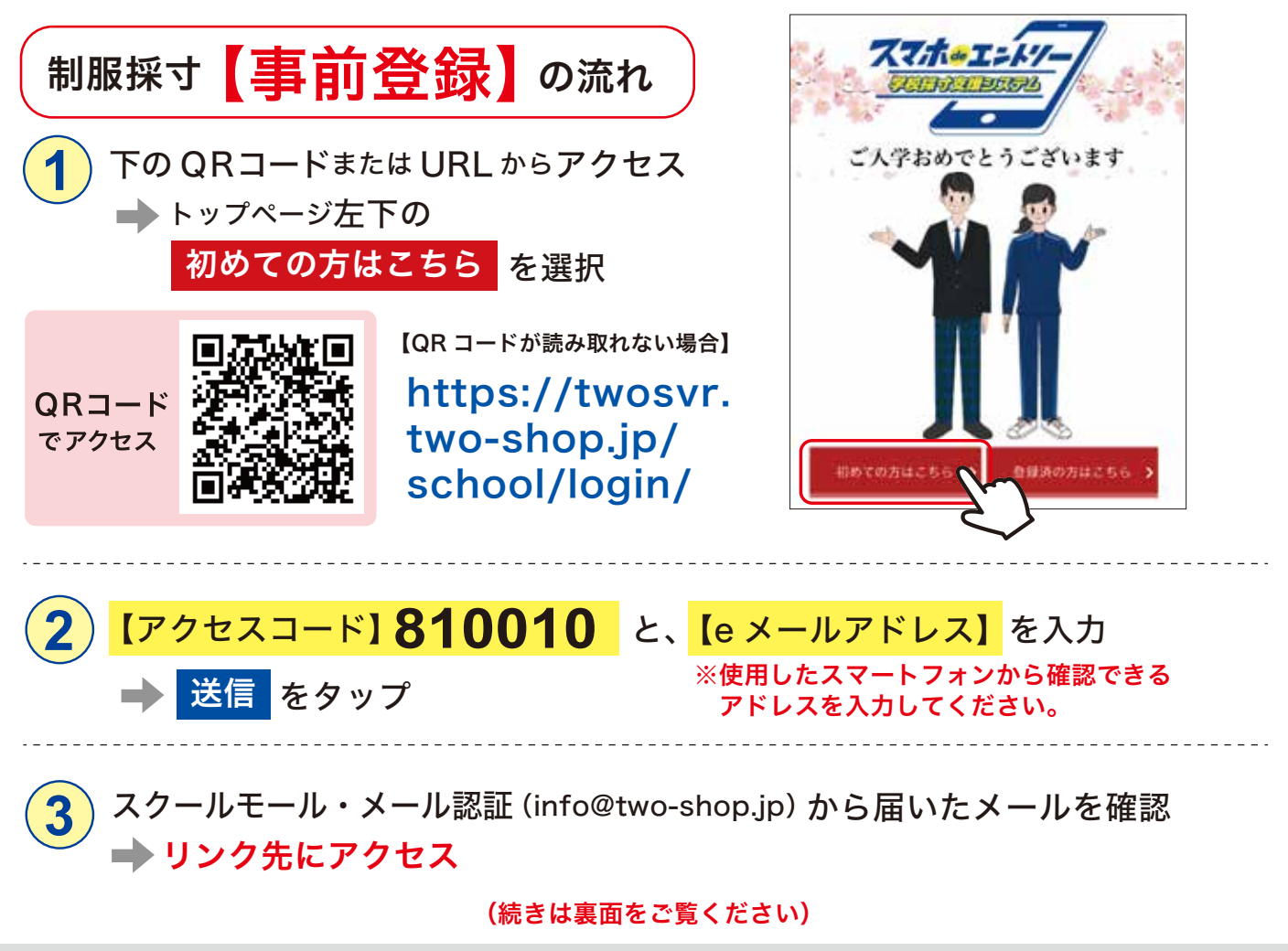

※この先、ブラウザの【戻る】ボタンは使用しないでください。エラーが発生する恐れがあります。

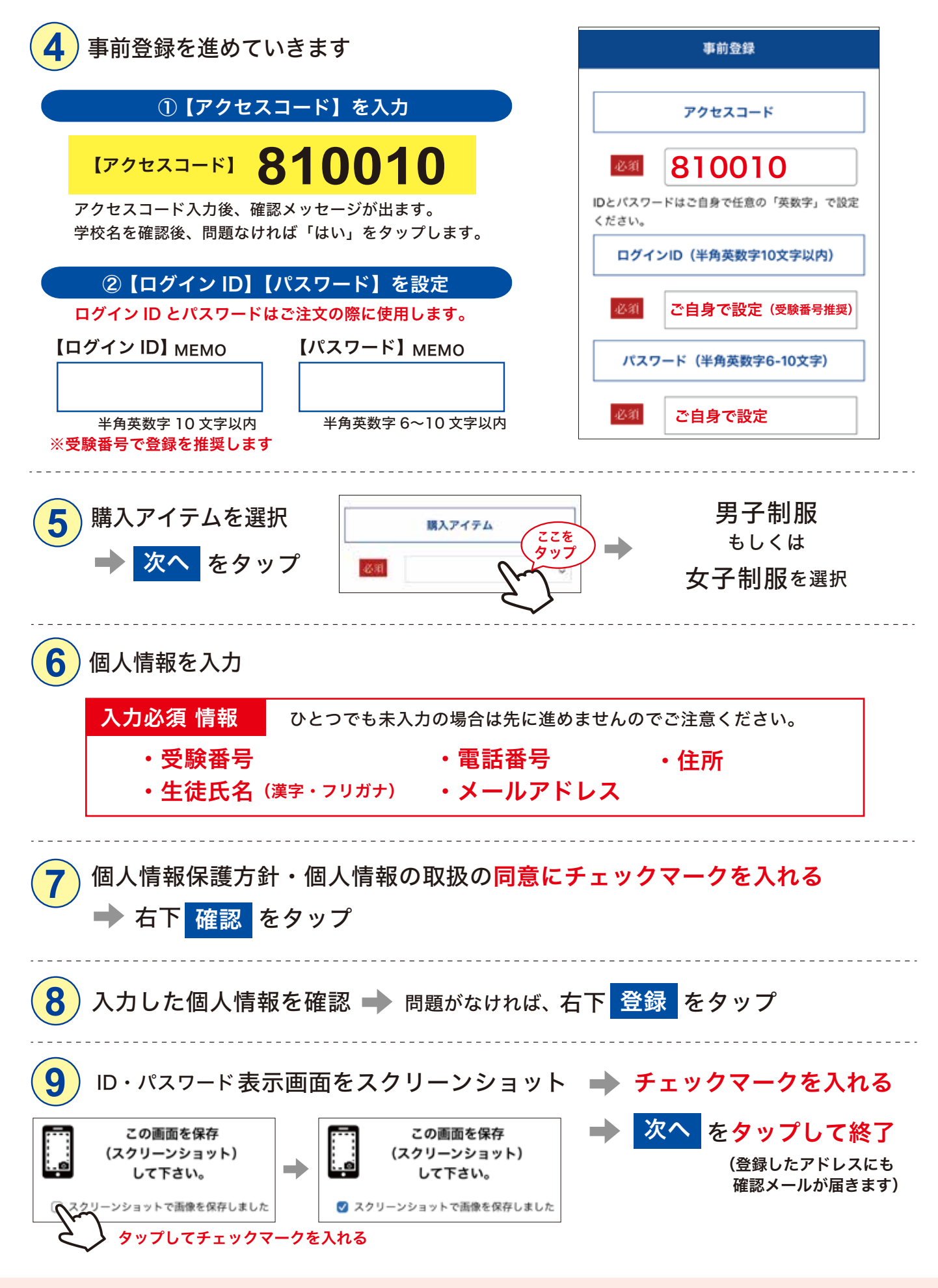

事前登録は以上です。続きは当日、採寸会場で行いますので、 登録に使用したスマートフォンを必ずご持参ください。

登録情報の確認・設定変更はトップページ「登録済みの方はこちら」→メニューの「登録情報の確認・設定変更」で行えます。